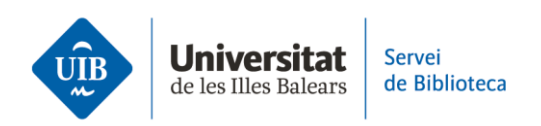

# Las versiones

Zotero trabaja con dos versiones: una es **la aplicación de escritorio** que instalamos en el ordenador y la otra está disponible en un **entorno web**, accesible desde cualquier dispositivo electrónico con conexión a Internet.

Ambas versiones presentan interfaces muy similares, pero la versión escritorio contiene más funcionalidades. Ambas versiones permiten citar, gestionar las referencias y visualizar los PDF.

### Estructura

Las dos versiones se estructuran de la misma manera:

- En la parte izquierda se encuentran las opciones para organizar y visualizar las colecciones y también los grupos a los que perteneces.
- En la parte central están todas las referencias y documentos de tu biblioteca.
- En la parte derecha podrás visualizar la información bibliográfica de la referencia que selecciones y editarla, si es necesario, haciendo clic en cada uno de los campos.

### Sincronización

La biblioteca personal es la misma en ambas versiones, ya que la sincronización se realiza automáticamente.

## Iniciar sesión (login)

Para acceder a la biblioteca de Zotero versión escritorio simplemente abre la aplicación instalada en tu ordenador. Te has de identificar haciendo clic en *Editar* y *Ajustes*. Si las referencias no se cargan automáticamente, fuerza la actualización haciendo clic en el botón de actualizar. En cambio, en la versión web, una vez te has identificado, la biblioteca personal está disponible en la opción *Web Library*.

## Finalizar sesión (logout)

Para salir de la biblioteca de Zotero se hace de una forma diferente según la versión. Desde la versión escritorio, tienes que hacer clic en *Archivo\_Salida*. Cuando vuelvas a abrir la sesión no te pedirá identificación. En cambio, si quieres eliminar tus datos de acceso y forzar la identificación la próxima vez que se abra la sesión, tendrás que salir haciendo clic en *Editar\_Ajustes* y en la opción *Sincroniza* selecciona *Desvincular la cuenta*. En la pantalla siguiente haz clic en la casilla *Quitar mi información Zotero de este equipo*. Desde la versión web de Zotero haz clic en tu perfil y, a continuación, selecciona *Logout*.

Este es un resumen de las características principales de las versiones de Zotero. Si quieres ampliar la información, puedes consultar la guía de uso de Zotero en la página web de la biblioteca.

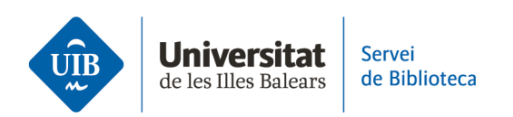

En el próximo vídeo veremos cómo incorporar referencias y documentos a nuestra biblioteca personal.